# Instal·lació del app Signador en el MAC amb Firefox

Prèviament a instal·lar el signador s'haurà d'instal·lar les claus públiques al teu navegador <u>https://www.aoc.cat/knowledge-base/claus-publiques/</u>

Primer de tot s'ha de baixar el programa Signador des de la url: <u>https://signador.aoc.cat/signador/installNativa</u>

Prémer l'enllaç: "Baixar l'aplicació nativa per una altra plataforma" i seleccionar el fitxer en funció del SO on es vulgui instal·lar

| Descarregar                                                                                                    | 'aplicació nativa                                                                                                    |  |
|----------------------------------------------------------------------------------------------------|----------------------------------------------------------------------------------------------------|--|
| Pas 1                                                                                                    | Pas 2                                                                                                    |  |
| Seleccioneu l'instal·lable<br>Seleccioneu una de les diferents versions que tenim<br>disponibles:<br>Windows<br>Windows<br>Windows_x64 | Validar nativa<br>Un cop hagueu instal·lat l'aplicació podeu realitzar una<br>prova de funcionalitat a la següent pàgina.<br>Realitzar test |  |
| 👌 Linux                                                                                                    |                                                                                                    |  |
| Linux<br>Linux_x64                                                                                                    |                                                                                                    |  |
| 🗯 Mac OS X                                                                                                    |                                                                                                    |  |
| Mac OS X_x64                                                                                                    |                                                                                                    |  |

Seguir les instruccions indicades en el següent document (apartat 3.2)

http://consorciaoc.github.io/signador/guiaUsuaris/nativa.html

Un cop instal·lat cal configurar el navegadors. Per fer-ho seguir les instruccions del apartats 5.2 i 5.3 de l'enllaç anterior.

### Nota:

El punt 5.2 on s'indica que s'ha d'afegir el certificat root del Signador en el firefox. Per ferho, un cop es premi el botó importar certificats anar a les aplicacions del mac buscar i en el Signador.app cercar dins el certificat root.crt. Per navegar dins de l'aplicació Signador.app el primer que s'ha de fer és anar a "Opcions" i seleccionar "Tots els arxius" tal com es mostra a la següent captura.

| 🗯 Firefox Edit                                                                                                    |                       |                                                                                         |                       |                    | <b>V</b> III 🤶                                                                                                    | ) 💷 L 🗈 🤅                                                           | ະ ຊ 🚍 🤻 | Vie 5 nov 8:55 |
|----------------------------------------------------------------------------------------------------|-----------------------|-----------------------------------------------------------------------------------------|-----------------------|--------------------|----------------------------------------------------------------------------------------------------|---------------------------------------------------------------------|---------|----------------|
| SignaSuite - Co                                                                                                    | onsorci AOC × E       | හි Ajustes                                                                              |                       |                    |                                                                                                    |                                                                     |         |                |
| ← → C                                                                                                    | 👈 Firefox abo         | ut:preferences#privacy                                                                  |                       |                    |                                                                                                    |                                                                     | ☆       |                |
|                                                                                                    |                       |                                                                                         |                       | certificate        | 0                                                                                                    |                                                                     | Q Bus   | ar             |
| <ul> <li>NotasIvas.app</li> <li>NotasVoz.app</li> <li>Notas.app</li> <li>Notas.app</li> <li>Numbers.app</li> <li>Pages.app</li> <li>Photoooth.app</li> <li>Potcasts.app</li> <li>Potcasts.app</li> <li>Petcersma.app</li> <li>QuickTyer.app</li> <li>Safari.app</li> <li>Safari.app</li> <li>Safari.app</li> <li>Safari.app</li> </ul> |                       | Info.plist<br>java ><br>MacOS ><br>Pkginfo<br>Plugins ><br>Resources ><br>vmoptions.bxt | арр з                 | 2 Marine Habitaria | <ul> <li>AppleJavaExtensions.jar</li> <li>appletCATCert.jar</li> <li>appSiignCentrtzat-1.0.3.0.jar</li> <li>apps-light.jar</li> <li>CATCertDMSlib1.3.3.jar</li> <li>CATCertDMSlib1.3.4.jar</li> <li>CATCertDMIb1.2.4.jar</li> <li>CATCertDMIb1.2.4.jar</li> <li>centificate</li> <li>checker-qual-3.5.0.jar</li> <li>checker-qual-3.5.0.jar</li> <li>error_proneations-2.3.4.jar</li> <li>failureaccess-1.0.1.jar</li> <li>guava-30.1-jre.jar</li> </ul> | <ul> <li>cacerts</li> <li>keystore.jks</li> <li>root.crt</li> </ul> |         |                |
| Formato: Todos los archivos 😒<br>Opciones Cancelar Abrir                                                                                                    |                       |                                                                                         |                       |                    |                                                                                                    |                                                                     |         | r Abrir        |
|                                                                                                    | Firefox ac            | Camerfirma Gl                                                                           | obal Chambersign Root | Builtin Object T   | oken                                                                                                    |                                                                     |         |                |
|                                                                                                    | Más infor<br>O Activa | Ver Edit                                                                                | ar confianza In       | nportar Exportar   |                                                                                                    |                                                                     |         |                |
|                                                                                                    | O Activa privadas     | s                                                                                       |                       |                    | Acepta                                                                                                    | ar                                                                  |         |                |
| රු Extensiones y temas                                                                                                    | 🗿 No activ            | var el modo solo-HTTI                                                                   |                       |                    |                                                                                                    |                                                                     |         |                |
| ⑦ Firefox Asistencia                                                                                                    |                       |                                                                                         |                       |                    |                                                                                                    |                                                                     |         |                |
| 🤨 🖽 🧭 🧿                                                                                                    | ) 📫 🥃 🕵               | 8 📑 📆                                                                                   |                       | 2                  | 9 🕆 👔 🏸 🛃                                                                                                    | ) 💷   🕱 🛙                                                           |         |                |

Finalment, comprovar el seu funcionament en dos passos.

Comprovar que la app nativa funciona, per fer-ho anar a la url:

https://signador.aoc.cat/signador/testNativa

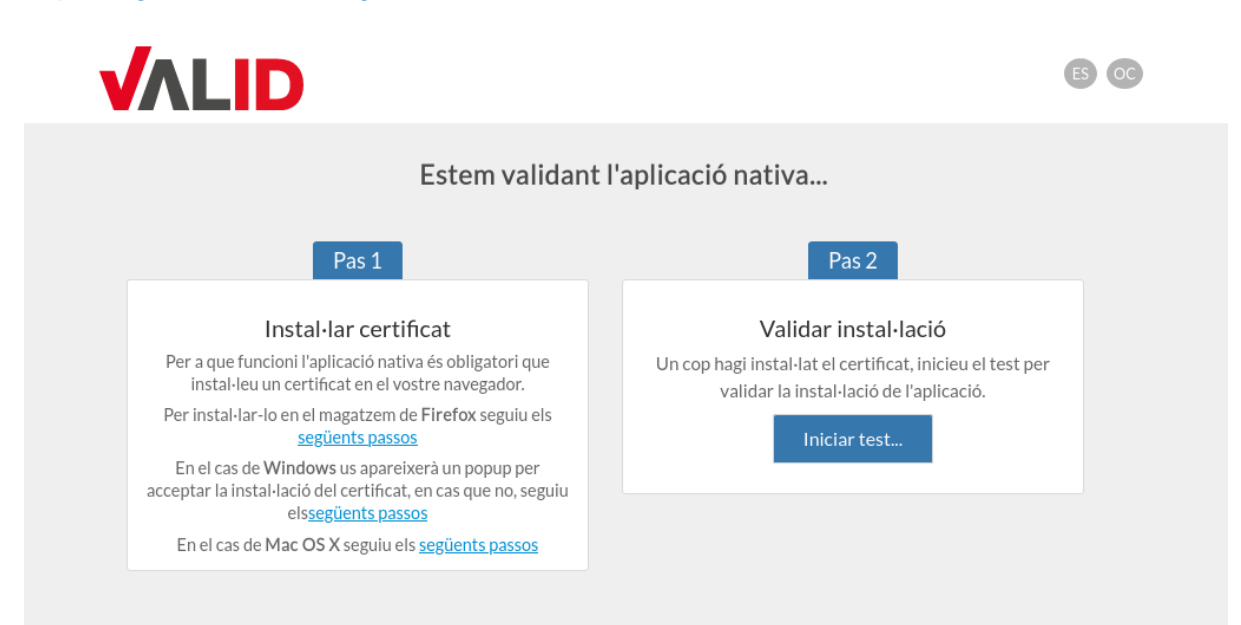

## Comprovar que es pot signar un pdf

#### https://signasuite.aoc.cat/signasuite/signador

| SignaSuite Eina de sig                                                                                                    | Inatura                                                                                                    |  |  |  |
|----------------------------------------------------------------------------------------------------|----------------------------------------------------------------------------------------------------|--|--|--|
| Com funciona?                                                                                                    |                                                                                                    |  |  |  |
| Seleccioni el fitxer a signar. Si vol signar tots els d<br>superior a 7 MB.                                                  | ocuments d'una carpeta, marqui la casella corresponent. Recordeu que la grandària màxima del fitxer o conjunt de fitxers a enviar no ha de ser                                                                                                    |  |  |  |
| Aquest sistema està configurat per signar documents en format PDF. Si vol canviar el format, seleccioni "Opcions avançades". |                                                                                                    |  |  |  |
| El procés de signatura es realitza a través de l'opció de signatura basada en certificats digitals de VALId.                 |                                                                                                    |  |  |  |
| Mostra les opcions avançades                                                                                                 |                                                                                                    |  |  |  |
|                                                                                                    |                                                                                                    |  |  |  |
| Paràmetres                                                                                                    |                                                                                                    |  |  |  |
| Signa tots els documents d'una carpeta                                                                                       |                                                                                                    |  |  |  |
| Document                                                                                                    | Navega No s'ha seleccionat cap fitxer.                                                                                                    |  |  |  |
|                                                                                                    | On desitjeu visualitzar la vostra signatura dins dels PDFs?                                                                                                    |  |  |  |
|                                                                                                    | Darrera       Darrera         pàgina       Darrera         pàgina       Darrera         pàgina       Darrera         pàgina       Darrera         pàgina       Darrera         pàgina       Darrera         pàgina       Darrera         pàgina       Darrera         Si el document PDF conte camps de signatura bults la selecció anterior no es tindrà en comple, i es demanarà que seleccioneu el camp on es realitzarà la signatura. |  |  |  |
|                                                                                                    |                                                                                                    |  |  |  |

#### Nota:

Des dels navegadors Safari / Chrome el procés de signatura demanarà moltes vegades l'accés al Clauer del Mac. Aquest procés es fa molt lent i confús, s'està mirant conjuntament amb l'AOC per resoldre'l.